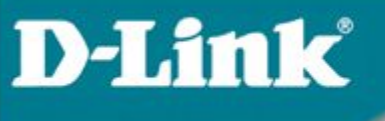

# Функции повышения надежности сети

# 1.1 Протокол Rapid Spanning Tree Protocol

- Описывается стандартом IEEE 802.1w
- Предназначен для исключения петель в L2 сети и обеспечивает более быструю сходимость по сравнению с классическим STP
- Три состояний портов:
  - Отбрасывание (Discarding) входящие пакеты отбрасываются, МАС адреса не изучаются
  - Обучение (Learning) входящие пакеты отбрасываются, но изучаются МАС адреса
  - Продвижение (Forwarding) пакеты коммутируются в соответствии с изученными МАС адресами

#### При включении порт поочередно проходит все состояния

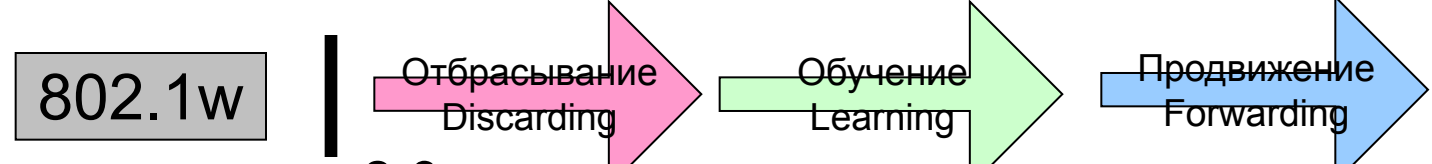

- Время сходимости 2-3 сек.
- Диаметр 18 переходов
- Ограничение: единое RSTP дерево для всех VLAN, обходится применением Multiple Spanning Tree, MSTP (IEEE 802.1s)

### 1.1 Протокол Rapid Spanning Tree Protocol

Определено четыре роли портов:

- Корневой порт (Root port) порт с наименьшей, стоимостью пути (Root Path Cost) до корневого коммутатора (Root Bridge). Должен быть только один у каждого коммутатора.
- Назначенный порт (Designated port) порт, по которому стоимость пути до корневого коммутатора для сегмента LAN минимально. Каждый L2 сегмент должен иметь только один Назначенный порт.
- Альтернативный порт (Alternate port) порт, имеющий альтернативный путь к корневому коммутатору относительно корневого порта, и заблокированный в данный момент.
- Резервный порт (Backup port) порт, обеспечивающий резервное подключение к L2 сегменту, в котором уже есть порт коммутатора.

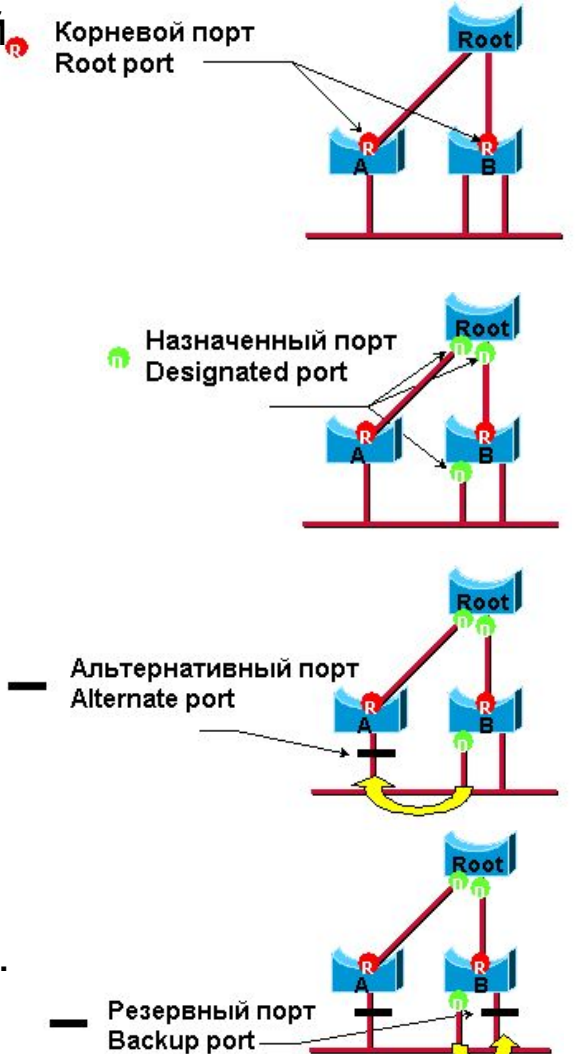

# Настройка RSTP

- 1. Включить RSTP на обоих коммутаторах.
- 2. Проверить, что порт 26 заблокирован: show stp ports 26
- 3. Запустить ping между Comp A и Comp B.
- Отсоединить кабель 25 порта, проверить, сколько пакетов будет пропущено и через сколько восстановится связь
- 5. Подключить кабель обратно и посмотреть за изменениями

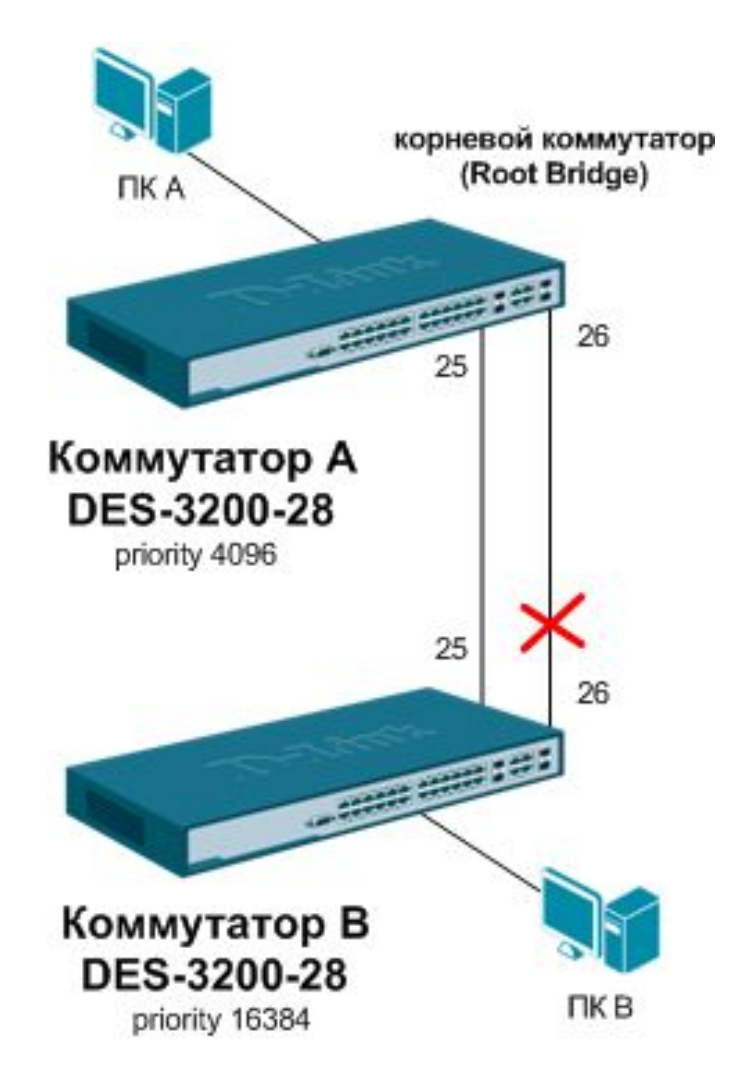

# Настройка RSTP

#### Коммутатор А:

config ipif System ipaddress 10.90.90/24 vlan default

config stp ports 25-28 state enable

config stp priority 4096 instance\_id 0

config stp version rstp

enable stp

#включить STP на магистральных портах

#выставить меньший приоритет

#указать версию STP

#включить глобально STP

#### Коммутатор В:

config ipif System ipaddress 10.90.90.91/24 vlan defaultconfig stp ports 25-28 state enable#включить STP на магистральных портахconfig stp priority 16384 instance\_id 0#выставить больший приоритетconfig stp version rstp#указать версию STPenable stp#включить глобально STP

# 1.2 Протокол Multiple Spanning Tree Protocol

• Описывается стандартом 802.1s

- MSTP позволяет использовать более одной копии STP в сети с 802.1q VLAN. Он позволяет одни VLAN связать с одной копией STP, а другие с другой, обеспечивая несколько связей между коммутаторами.
- MSTP предоставляет возможность распределения нагрузки.
- Каждая копия (дерево) MSTP использует протокол RSTP для более быстрой сходимости сети.
- Регион MSTP это связанная группа коммутаторов с поддержкой MSTP с одинаковой конфигурацией.

# Пример работы **MSTP**

•Сеть состоит из 3 коммутаторов, соединенных между собой.

- •В сети настроены два VLAN с VID 10 и 20. На коммутаторе A VLAN 10 и 20 настроены на разных портах таким образом, что трафик для обоих VLAN 10 и 20 передается по разным соединениям.
- •На первый взгляд, такая конфигурация достаточно обычна и хорошо подходит для балансировки нагрузки при передаче трафика двух различных VLAN. Однако в сети настроен протокол STP.
- •Если коммутатор С будет выбран корневым коммутатором для STP, то соединение между коммутаторами А и В будет заблокировано.
- •В этом случае трафик из VLAN 20 не сможет передаваться по сети.
- •Эта проблема возникает потому, что коммутаторы рассматривают VLAN 10 и 20 как независимые сети, в то время как протокол STP рассматривает топологию сети как одну единую сеть.

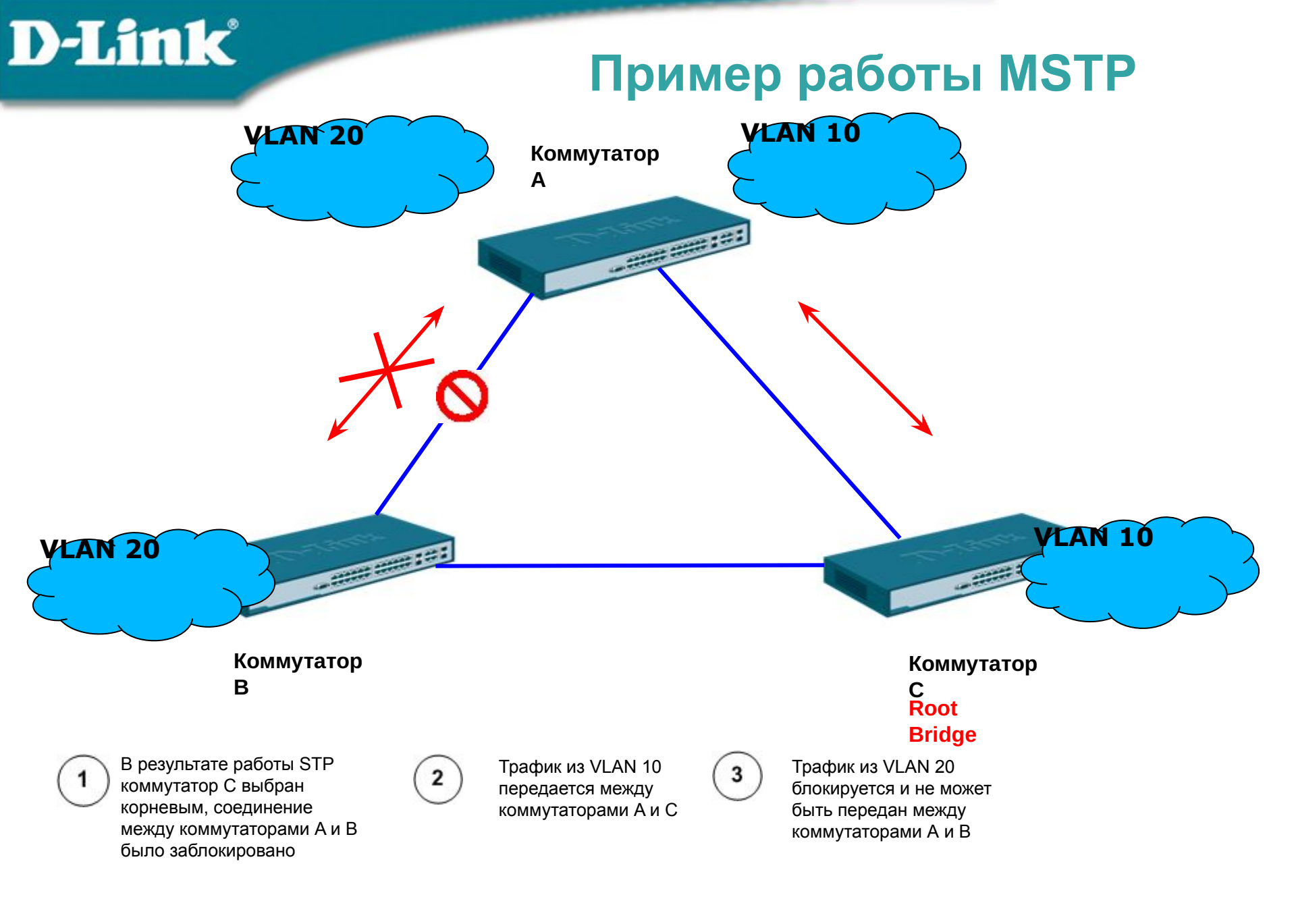

# Пример работы **MSTP**

- •802.1S решает поставленную задачу, если назначить VLAN 10 на копию (instance) MSTP под номером 1, а VLAN 20 сопоставить с копией 2.
- •Таким образом, получится две независимых топологии дерева STP.
- •Коммутатор С становится корневым для копии MSTP номер 2 и блокирует прохождение трафика между коммутаторами А и В.
- •В отличие от протокола 802.1D STP, это соединение блокируется только для прохождения трафика из VLAN 10.
- •Трафик из VLAN 20 будет передаваться по этому соединению.
- •Аналогичным образом, копия MSTP под номером 2 выберет коммутатор В в качестве корневого и заблокирует соединение между коммутаторами А и С для трафика из VLAN 20.
- •Таким образом, достигается требуемая работа сети: осуществляется баланс нагрузки при передаче трафика нескольких VLAN по разным соединениям и в то же время в сети отсутствуют логические «петли».

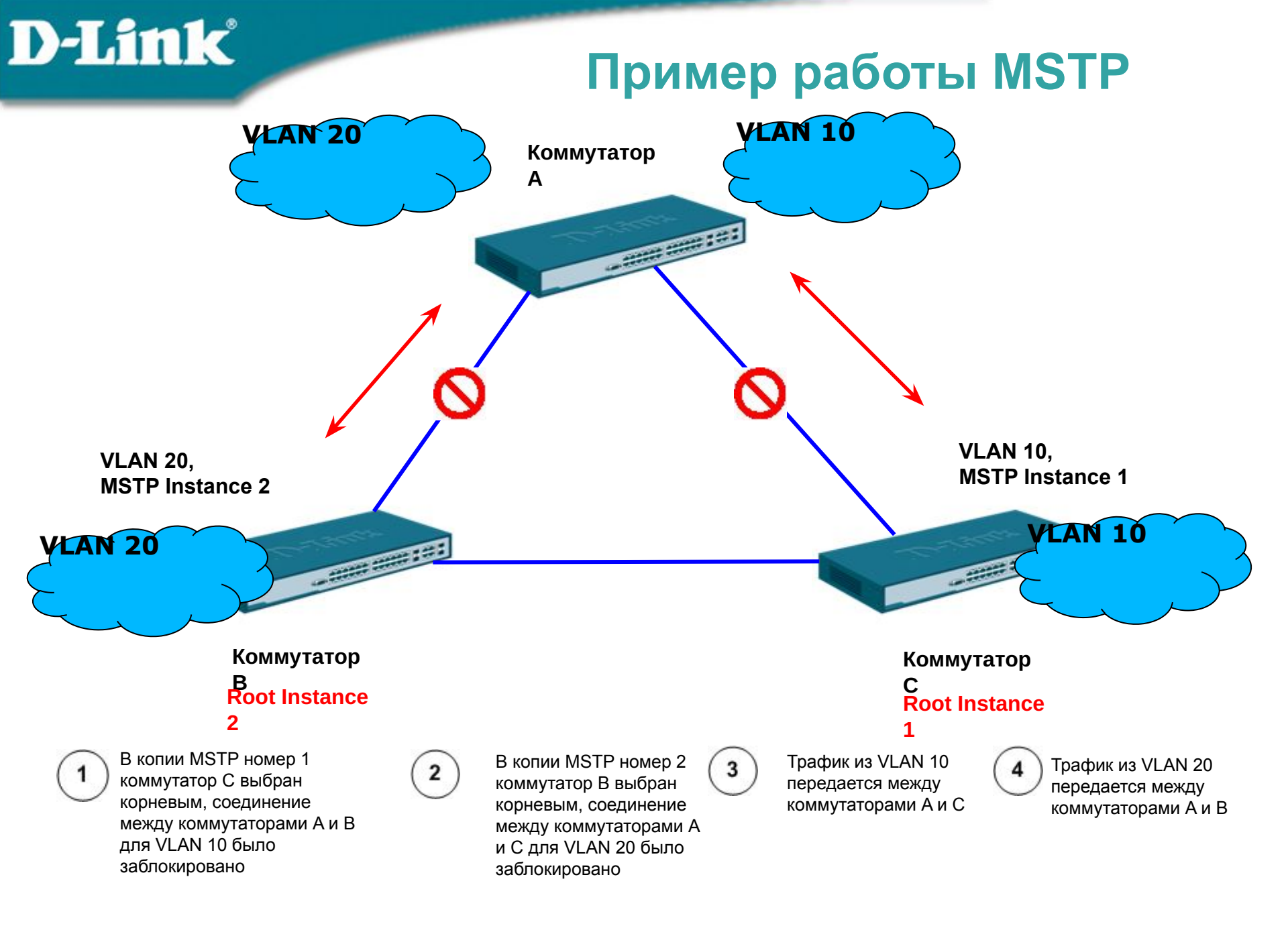

### Настройка MSTP

- Внутри региона все коммутаторы должны иметь одинаковые настройки копии (instance) MSTP:
  - Конфигурационное имя MST
  - Конфигурационный номер ревизии MST (0-65535)
  - Карту привязки VLAN к экземплярам MST
- 1. Включить STP на каждом устройстве.
- 2. Изменить версию STP на MSTP (по умолчанию RSTP).
- 3. Задать имя региона MSTP и ревизию.
- 4. Создать копию (instance) и проассоциировать VLAN с ней.
- 5. Сконфигурировать приоритет (priority) STP так, чтобы явно задать корневой коммутатор. По умолчанию 32768. Чем меньше номер, тем больше приоритет.
- 6. Задать приоритеты на портах так, чтобы задать порт в VLAN, который будет заблокирован.
- 7. Задать пограничный (edge) порт.

### Настройка MSTP

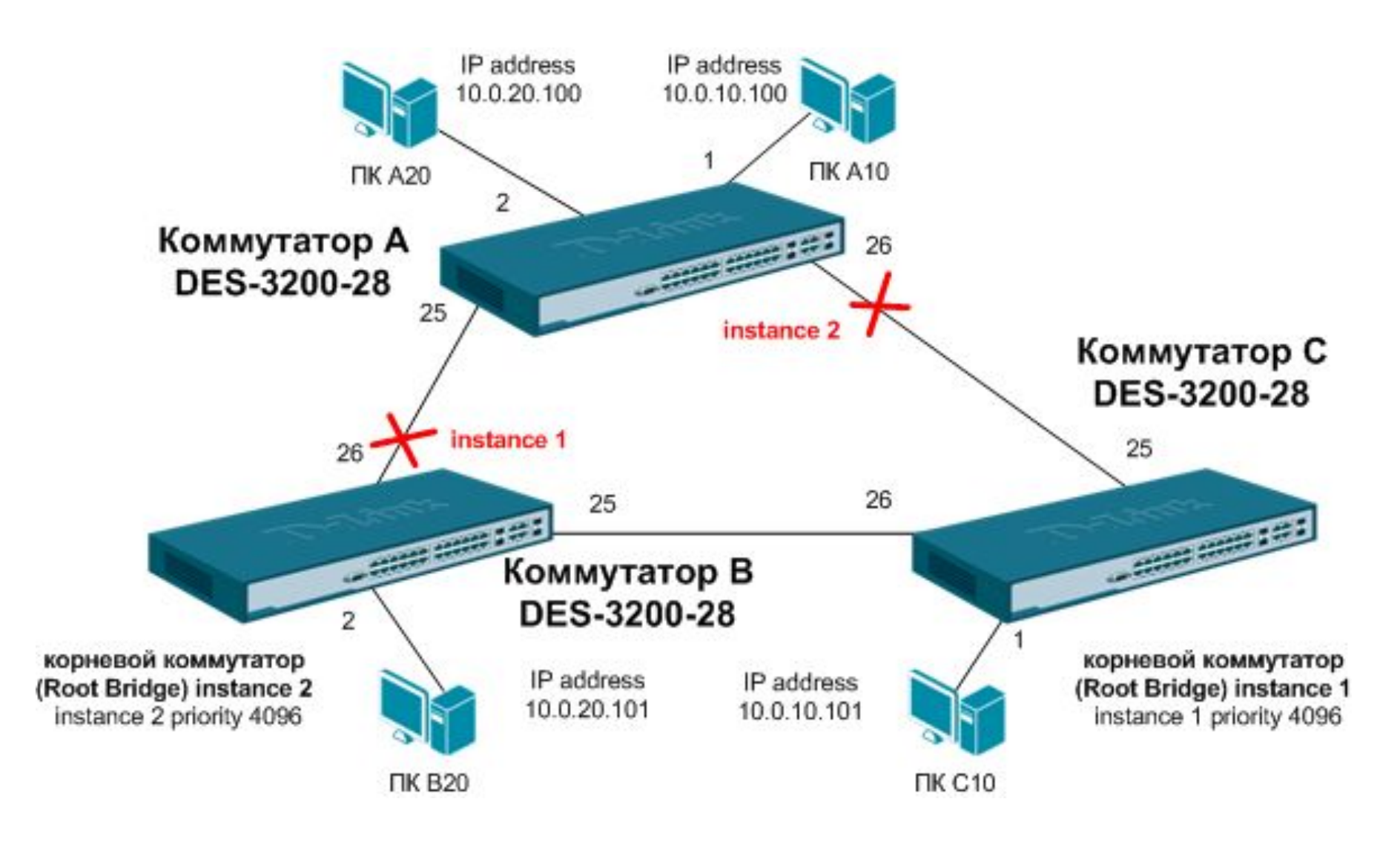

# Настройка MSTP

Коммутатор А: • config vlan default delete 1,2,25,26 create vlan 10 tag 10 config vlan 10 add untag 1 config vlan 10 add tag 25-26 create vlan 20 tag 20 config vlan 20 add untag 2 config vlan 20 add tag 25-26 config stp ver mstp create stp instance id 1 config stp instance id 1 add vlan 10 create stp instance id 2 config stp instance id 2 add vlan 20 config stp mst config id name abc revision level 1 config stp ports 1-2 edge true enable stp

#### Коммутатор В:

config vlan default delete 2,25,26 create vlan 10 tag 10 config vlan 10 add tag 25-26 create vlan 20 tag 20 config vlan 20 add untag 2 config vlan 20 add tag 25-26 config stp ver mstp create stp instance id 1 config stp instance\_id 1 add vlan 10 create stp instance id 2 config stp instance id 2 add vlan 20 config stp mst config id name abc revision level 1 config stp priority 4096 instance id 2 config stp ports 2 edge true enable stp

Коммутатор С: config vlan default delete 1,25,26 create vlan 10 tag 10 config vlan 10 add untag 1 config vlan 10 add tag 25-26 create vlan 20 tag 20 config vlan 20 add tag 25-26 config stp ver mstp create stp instance id 1 config stp instance id 1 add vlan 10 create stp instance id 2 config stp instance id 2 add vlan 20 config stp mst config id name abc revision level 1 config stp priority 4096 instance id 1 config stp mst ports 26 inst 2 priority 96 config stp mst ports 25 inst 1 priority 96 config stp ports 1 edge true enable stp

### Настройка MSTP

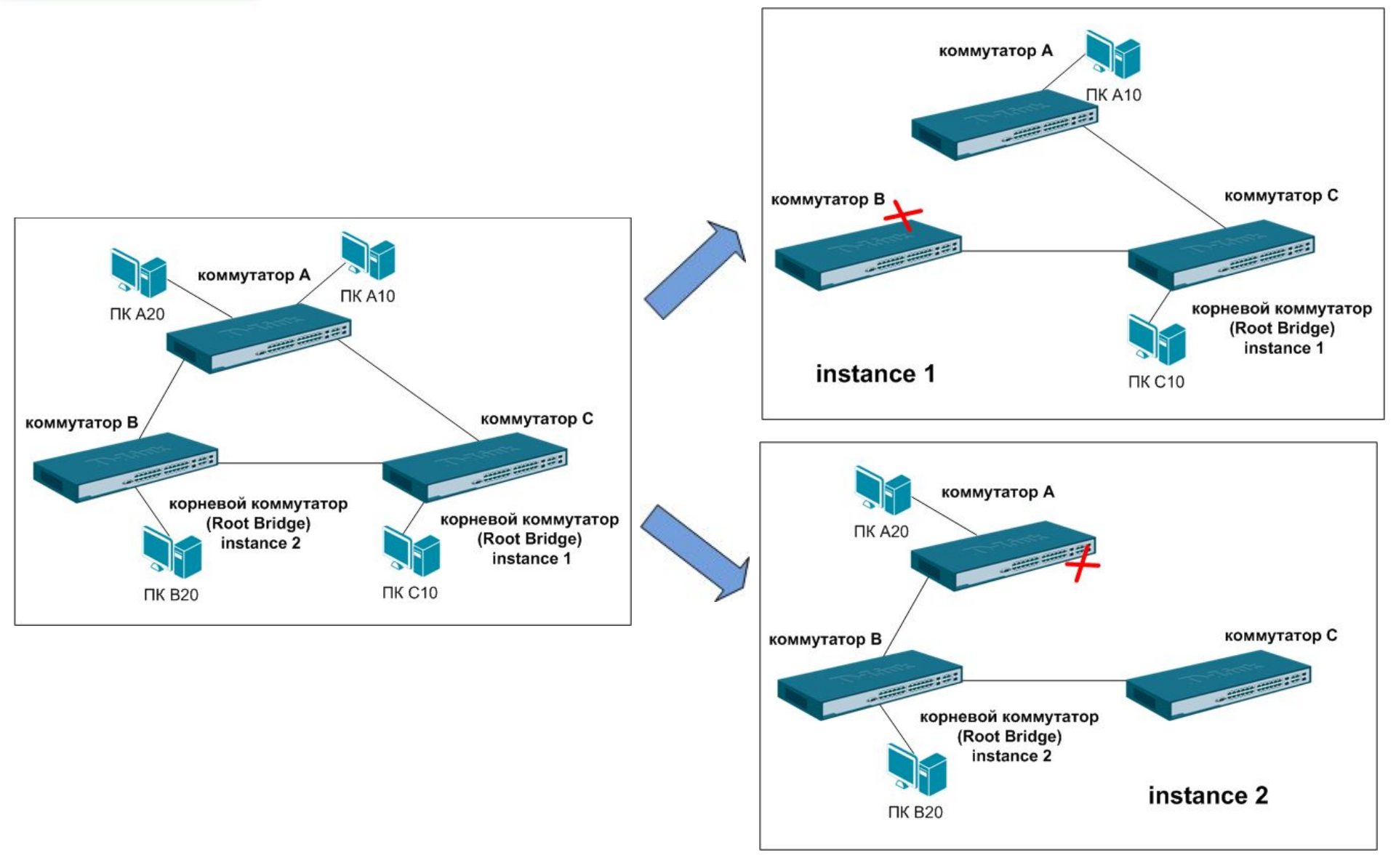

# 1.3 Функции безопасности STP

#### Restricted role

**D-Link** 

Запрещает порту коммутатора становиться корневым (Root port), т.е. исключает появление корневого коммутатора (Root bridge) за этим портом. По умолчанию функция выключена (значение false).

#### Restricted TCN

Запрещает на порту коммутатора прием BPDU TCN, т.о. на данном порту не будет фиксироваться изменение топологии. По умолчанию функция выключена (значение false). Рекомендуется включать на портах, смотрящих в сторону агрегатора, чтобы изменение топологии в одном кольце не сказывалось на других

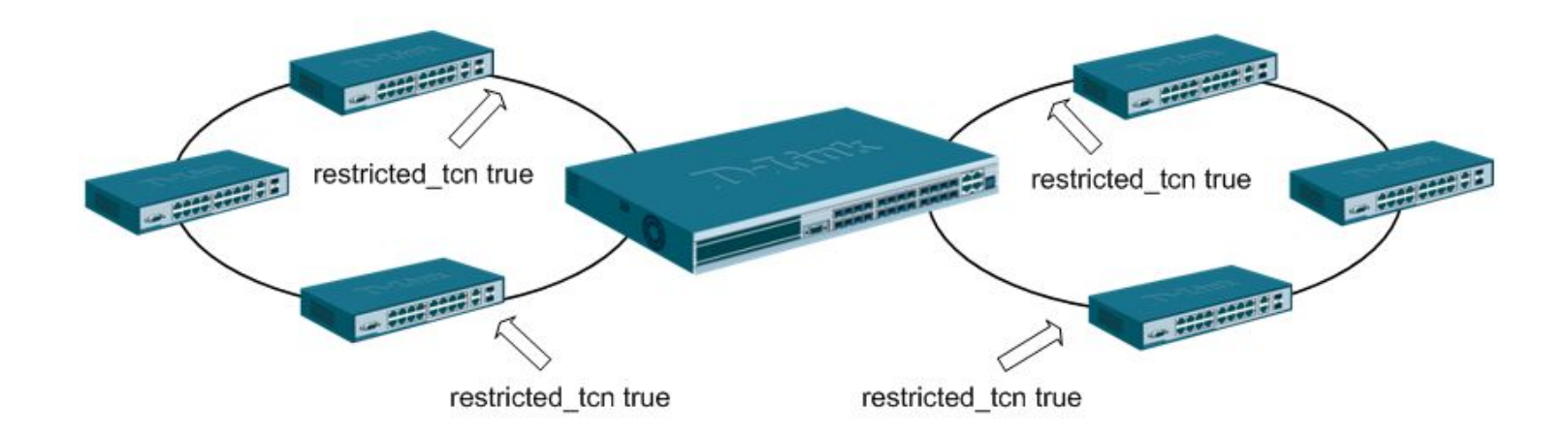

create vlan v10 tag 10

config stp version rstp

config stp priority 4096

true

enable stp

Коммутатор А:

config vlan default delete 21-24

config vlan v10 add tagged 21-24

config stp ports 21-24 state enable

config stp ports 21-24 restricted role

### Типовые настройки STP

 Коммутатор B1,B3,C1,C3:

config vlan default delete 1-18 create vlan v10 tag 10 config vlan v10 add tagged 17-18 config vlan v10 add untagged 1-16 config stp version rstp config stp ports 17-18 state enable enable stp config stp ports 17 restricted\_tcn true config loopdetect ports 1-16 state enabled enable loopdetect KOMMYTATOP B2,C2:
 config vlan default delete 1-18
 create vlan v10 tag 10
 config vlan v10 add tagged 17-18
 config vlan v10 add untagged 1-16
 config stp version rstp
 config stp ports 17-18 state enable
 enable stp
 config loopdetect ports 1-16 state
 enabled
 enable loopdetect

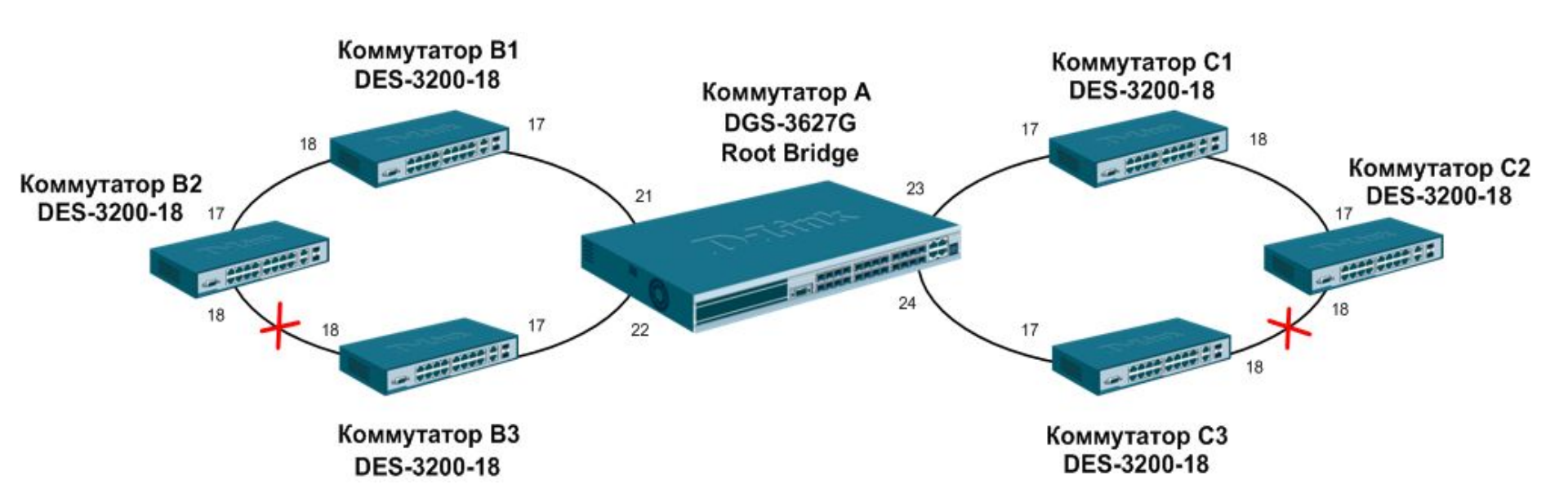

# 1.4 Loopback Detection Independent STP

- Функция Loopback detection предназначена для определения возникновения петли в сети и блокирования порта, на котором эта петля обнаружена.
- Loopback Detection Independed STP использует специальные multicast пакеты для обнаружения петель
- Обнаруживает как петлю между портами, так и петлю за одним портом.
- Работа в двух режимах:

**D-Link** 

Port-Based – блокирует весь порт
Vlan-Based – блокирует трафик того vlan, в котором обнаружена петля

- Порт может быть разблокирован по прошествии определенного периода времени recover\_timer
- С версии LoopDetect 4.03 рекомендуется включаеть функцию на клиентских портах в режиме PortBased и отключать STP

# Настройка Loopback Detection

• KOMMYTATOP DES-3200-28: enable loopdetect config loopdetect ports 1-28 state enable config loopdetect mode port-based config loopdetect recover\_timer 300 config loopdetect interval 5

**D-Link** 

 При обнаружении петли (м-ду 1 и 2 портом):
 DES-3200-28:5#show loopdetect ports 1-4
 Command: show loopdetect ports 1-4

Port Loopdetect State Loop Status

Enabled Loop
 Enabled Loop
 Enabled Normal
 Enabled Normal

DES-3200-28 петля между портами заблокированный порт неуправляемый коммутатор петля на одном порту

### 1.5 Протокол ERPS

- ERPS (Ethernet Ring Protection Switching) протокол для обеспечения отказоустойчивости топологии «кольцо» в среде Ethernet
- Обеспечивает чрезвычайно малое (50-200 мс) время восстановления связи при отказе одной из линий в кольце
- Обеспечивает защиту от формирования петель и возникновения broadcast шторма
- Поддерживает сложные кольцевые топологии

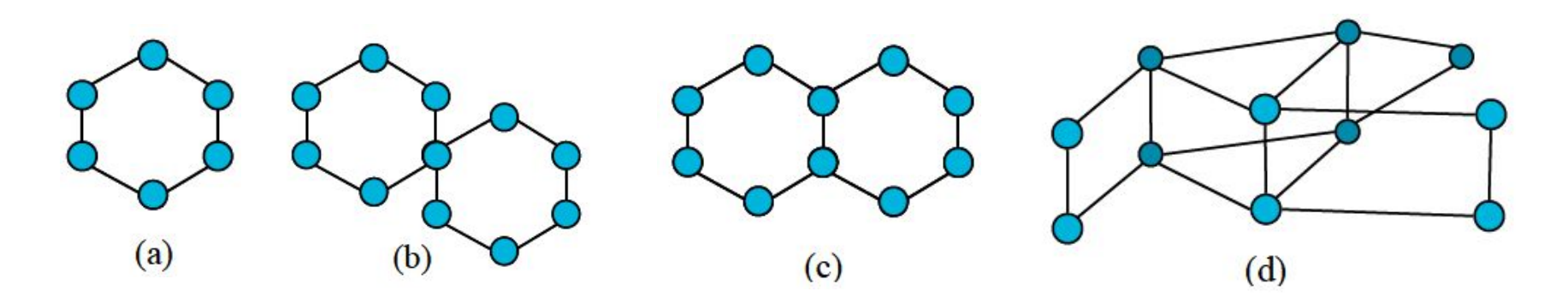

### 1.5 Протокол ERPS

- Сценарий использования кольцевая топология
- Один из портов блокируется для предотвращения петли RPL (Ring Protection Link)
- При обрыве связи в кольце разорванный канал блокируется, и разблокируется RPL
- После восстановления связи RPL вновь блокируется.

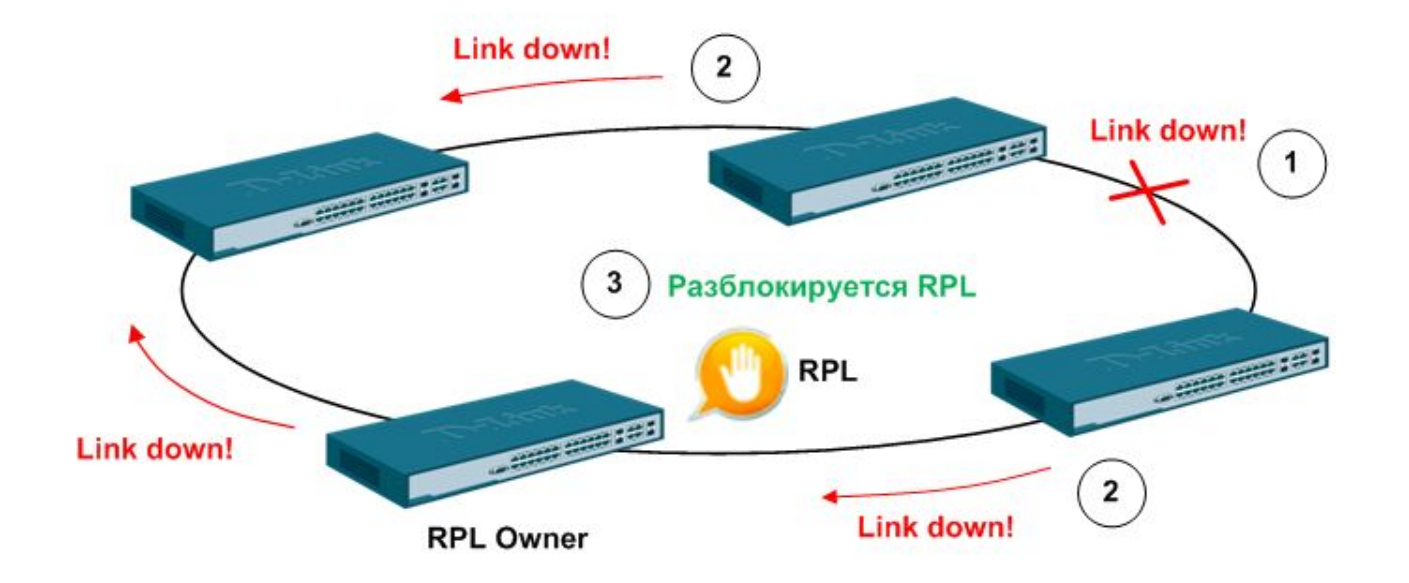

# 1.5 Протокол ERPS

- RPL (Ring Protection Link) соединение, определенное механизмом как заблокированное при нормальном функционировании кольца
- RPL Owner узел, подключенный к RPL и блокирующий его в нормальном состоянии и разблокирующий при возникновении неисправности
- R-APS (Ring Automatic Protection Switching) Messages протокол сообщений, описанный в рекомендации G.8032:
  - Signal Fail (SF) сообщение о разрыве соединения

- No Request (NR) объявляется при нормальном функционировании (нет сообщений SF и пр.)
- **RPL Blocked (RB)** сообщение, отправляемое узлом RPL Owner при блокировании RPL, всегда идет в паре с NR.
- RAPS VLAN отдельный VLAN для передачи R-APS сообщений

# Настройка ERPS

Коммутатор А:

create vlan vlanid 3 config vlan vlanid 3 add tagged 3-4 create vlan vlanid 5 config vlan vlanid 5 add tagged 5-6 create erps raps\_vlan 3 config erps raps\_vlan 3 ring\_port west 3 config erps raps\_vlan 3 ring\_port east 4 config erps raps\_vlan 3 protected\_vlan add vlanid 5 config erps raps\_vlan 3 protected\_vlan add vlanid 1 config erps raps\_vlan 3 rpl\_port west config erps raps\_vlan 3 rpl\_port west enable erps • Коммутатор B, C, D:

create vlan vlanid 3 config vlan vlanid 3 add tagged 3-4 create vlan vlanid 5 config vlan vlanid 5 add tagged 5-6 create erps raps\_vlan 3 config erps raps\_vlan 3 ring\_port west 3 config erps raps\_vlan 3 ring\_port east 4 config erps raps\_vlan 3 protected\_vlan add vlanid 5 config erps raps\_vlan 3 protected\_vlan add vlanid 1 enable erps

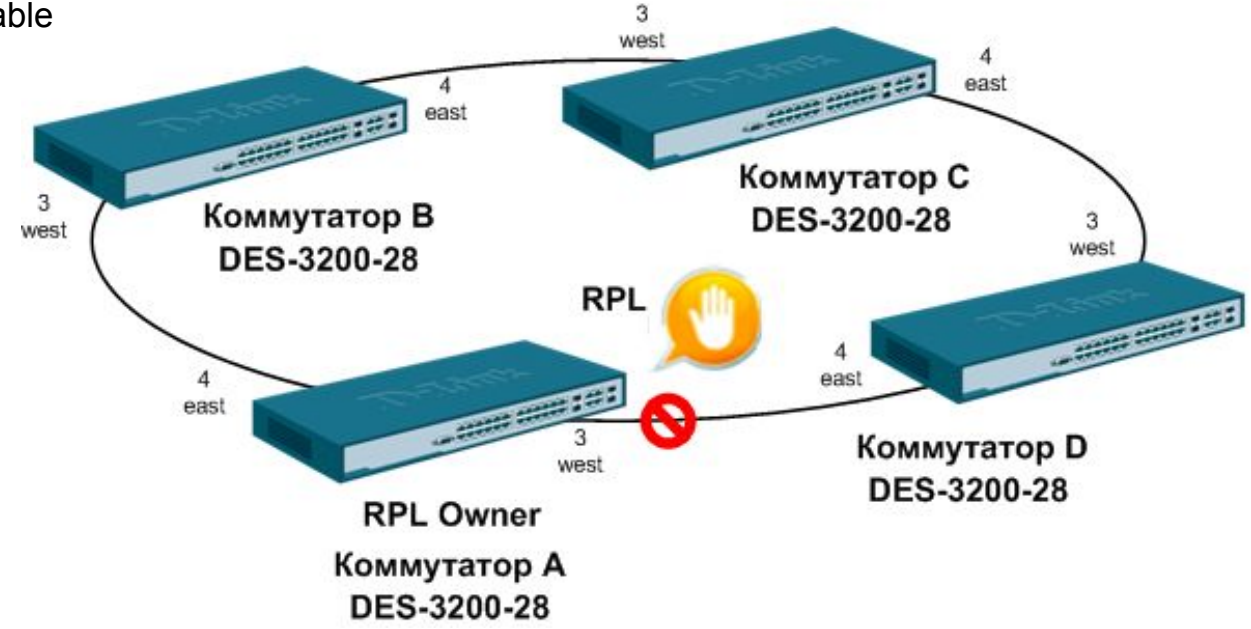

### 1.6 Агрегирование каналов LACP

 Агрегирование каналов LACP (IEEE 802.3ad) используется для объединения нескольких портов вместе для организации одного канала с высокой пропускной способностью. Такие порты называются членами группы агрегирования (member ports), а один из портов назначается мастером группы (master port).

- Так как все порты агрегированной группы должны работать в одном режиме, конфигурация мастера группы распространяется на все порты в группе. Таким образом, при конфигурировании портов в группе агрегирования достаточно настроить мастер-порт.
- Серия коммутаторов DES-3200 поддерживает до 15 групп агрегирования, каждая из которых может содержать от 2-ух до 8-ми портов.

# 1.6 Агрегирование каналов LACP

- Алгоритм LACP применяется на каждом устройстве для определения того, какой порт в группе используется для передачи определённых пакетов. Существует 6 алгоритмов (по умолчанию mac-source):
  - mac\_source (по МАС-адресу источника)
  - mac\_destination (по МАС-адресу назначения)
  - mac\_source\_dest (по MAC-адресам источника и назначения)
  - ip\_source (по IP-адресу источника)

- ip\_destination (по IP-адресу назначения)
- ip\_source\_dest (по IP-адресу источника и назначения)

# Настройка LACP

- Замечание: порты коммутаторов должны иметь одинаковые настройки до включения в агрегированный канал
- Порты с одной стороны должны быть в состоянии active, с другой – passive (по умолчанию)
- Коммутатор А:

**D-Link** 

create link\_aggregation group\_id 1 type lacp config link\_aggregation group\_id 1 master\_port 1 ports 1-2 state enable config lacp\_ports 1-2 mode active create link\_aggregation group\_id 2 type lacp config link\_aggregation group\_id 2 master\_port 3 ports 3-4 state enable config lacp\_ports 3-4 mode active config link\_aggregation algorithm mac source

#### • Коммутатор В и С:

create link\_aggregation group\_id 1 type lacp config link\_aggregation algorithm mac\_source config link\_aggregation group\_id 1 master\_port 1 ports 1-2 state enable

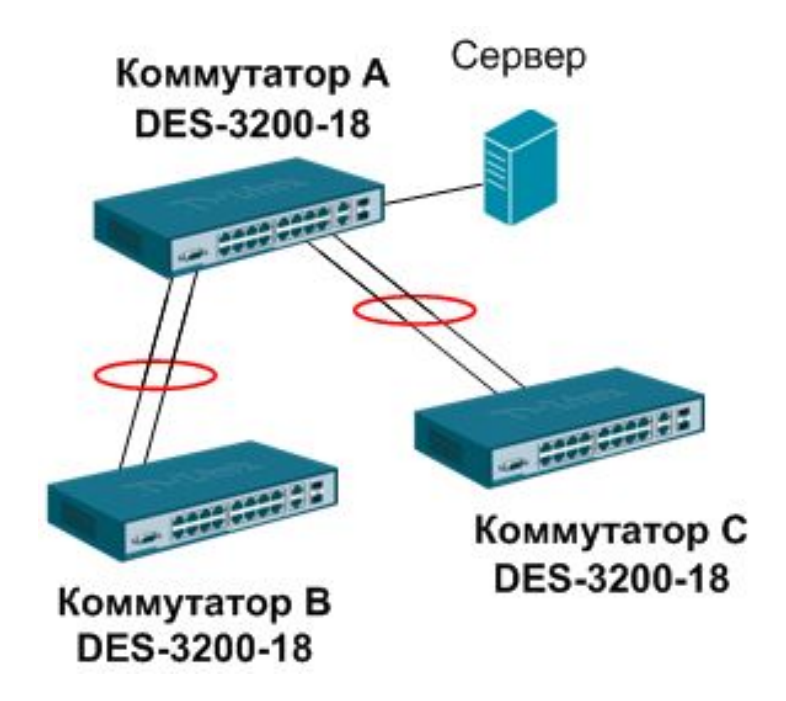

# 1.7 Функция Storm Control

- В случае сбоя какого-либо устройства или возникновения атаки на сеть может резко увеличиться количество того или иного вида трафика в сети.
   Это может отрицательно сказаться на производительности и качестве предоставляемых сервисов.
- Шторм возникает при большом количестве входящих широковещательных, многоадресных или одноадресных пакетов на одном порту.

- Storm Control служит для ограничения количества пакетов определенного типа на порту, или выключения порта в случае возникновения шторма – при превышении заданного порогового значения (threshold)
- Порог (threshold) количество широковещательных/многоадресных /одноадресных пакетов в секунду.
- Временной интервал (time\_interval) промежуток времени, через который данные по количеству пакетов на порту передаются с CPU на механизм Traffic Control

# 1.7 Функция Storm Control

• Возможные действия:

- Отбрасывание (Drop) задействует аппаратный механизм Traffic Control и отбрасывает пакеты, выходящие за рамки указанного порогового значения
- Отключение (Shutdown) будет отбрасываться весь трафик на порту за исключением STP BPDU пакетов, чтобы не нарушать работу механизмов Spanning Tree. Если Счетчик (Count down) отработал свое значение, а шторм продолжается, порт будет помещен в состояние Forever Shutdown и может быть выведен из него только вручную администратором.

| Traffic Storm Control       |                                                                                                    |                                           |                           |  |  |  |  |  |
|-----------------------------|----------------------------------------------------------------------------------------------------|-------------------------------------------|---------------------------|--|--|--|--|--|
|                             | Широковещательные<br>(Broadcast)                                                                             | Многоадресные<br>(Multicast)              | Одноадресные<br>(Unicast) |  |  |  |  |  |
| Действие                    | •Отбрасывание (Drop)<br>•Откл. (Shutdown)                                                                    | •Отбрасывание (Drop)<br>•Откл. (Shutdown) | Отбрасывание (Drop)       |  |  |  |  |  |
| Порог (Threshold)           | Устанавливается в значение 0-255000 пакетов/сек                                                              |                                           |                           |  |  |  |  |  |
| Счетчик (Count Down)        | Возможно установить 0, 5 или 30мин (Значение по умолчанию 0<br>означает, что порт никогда не будет отключен) |                                           |                           |  |  |  |  |  |
| Интервал<br>(Time Interval) | Устанавливается в знач                                                                                       | нение 0-30 сек (Значение                  | по умолчанию – 5)         |  |  |  |  |  |

# Настройка Storm Control

#### • Коммутатор DES-3200-28:

config traffic control 1-5 broadcast enable multicast enable config traffic control 1-5 action drop config traffic control 1-5 threshold 64 countdown 10 time\_interval 10 config traffic trap both

#### • Проверка настройки:

DES-3200-28:5#show traffic control 1-5 Command: show traffic control 1-5 Traffic Storm Control Trap :[None]

| Port      | Thres | Broadcas | Broadcast Multicast |          | Action | Count | Time     |
|-----------|-------|----------|---------------------|----------|--------|-------|----------|
|           | hold  | Storm    | Storm               | Storm    |        | down  | Interval |
|           |       |          |                     |          |        |       |          |
| 1         | 64    | Enabled  | Enabled             | Disabled | drop   | 0     | 5        |
| 2         | 64    | Enabled  | Enabled             | Disabled | drop   | 0     | 5        |
| 3         | 64    | Enabled  | Enabled             | Disabled | drop   | 0     | 5        |
| 4         | 64    | Enabled  | Enabled             | Disabled | drop   | 0     | 5        |
| 5         | 64    | Enabled  | Enabled             | Disabled | drop   | 0     | 5        |
| T-4-1 E-4 |       |          |                     |          |        |       |          |

Total Entries : 5

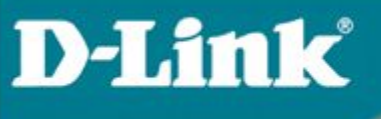

# Спасибо!

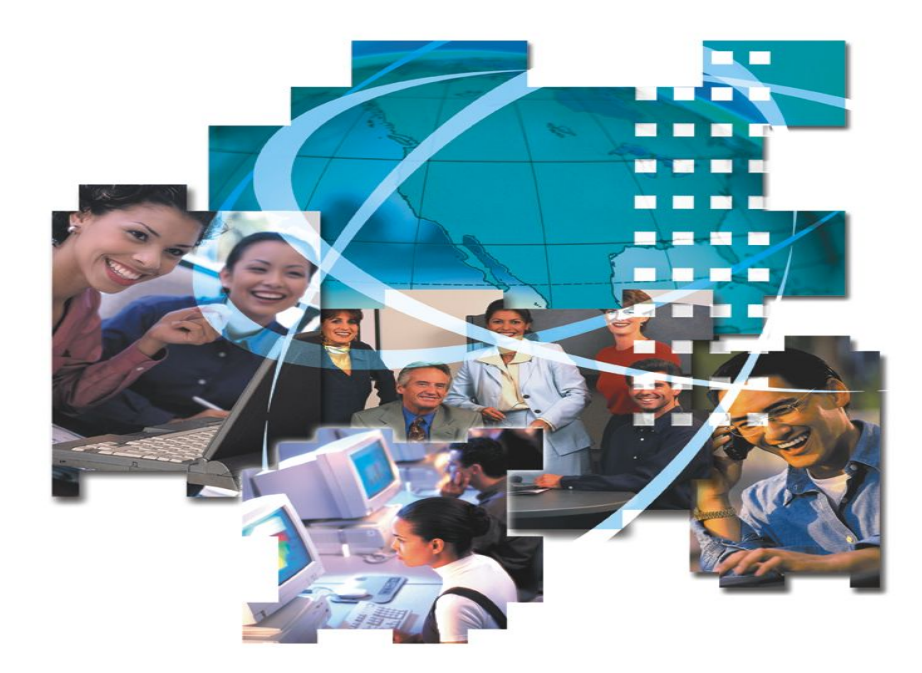